## 承認

## 承認

▶ 福島銀行 承認取引一覧検索

検索条件

検索結果

- NET代金回収-クイック型 >

残高・入出金明

振込・振碁

2650)

コ産振替

出金中語

承認 管理

-NET代金回収-ワイド型

税金·各種料金払送 取引一覧

のなばな振い

取引予定日

取引名

承認可能分のみ

1 2024/07/19 PDF出力

2 2024/08/01

3 2024/08/01

4 2024/06/02

合計金額(円) 合計作数

111

(編集) 社長 2

**孫島** 社長 2

1,000 編島 社長 2

123 編泉 計長 2

| ☆-☆                   |        | 検索   | 条件             |             |                 |            |              |           |        |                 |                  |   |       |  |
|-----------------------|--------|------|----------------|-------------|-----------------|------------|--------------|-----------|--------|-----------------|------------------|---|-------|--|
| 残高・入出金明細照会            | ~      | 検索結果 |                |             |                 |            |              |           |        |                 |                  |   |       |  |
| 新学・授良                 |        | 10   | 取引予定日          | <b>N515</b> | 會計金額(円)<br>会計件数 | 依积有        | 日覧者<br>一次承認者 | 建建水泥石     | 27-92  | 取引サービス<br>取引勝号  | *248             | - | 27 M  |  |
| 83%i)                 | *      |      |                |             | 100,000         |            |              | -         | BORNES | 口座接著依赖          | 2024/07/18 17:00 |   | [→ 承認 |  |
| 的資本服務                 | ~      |      | 2024/01/19     | POPED       | 4               | 18.B (CR 2 |              | an de 2   | 807401 | 240717800371826 |                  |   |       |  |
| 口座派精                  | ×.     |      |                |             |                 |            |              |           | 重线手提动  | 80.00           | 2024/08/01 23:50 |   | [→ 承認 |  |
| 5当中期<br>NET代金回収-クイック型 | ×<br>• | 2    | 2024/06/01     |             | 1               | 線熱 社長 2    |              | 編集 社長 2   |        | 240717800435314 |                  |   |       |  |
| -NET代金回収-ワイド型         | ~      |      |                |             | 1,000           |            |              |           | 最终水均将  | 定禁白動等込登録        | 2024/07/31 23:50 |   |       |  |
| 総金・各種料金払込             | ~      | 3    | 2024/08/01     |             | 1               | 鐵路 任務 2    |              | sem erm 2 |        | 240717800438003 |                  |   | [• 來認 |  |
| x51—N                 |        |      |                |             |                 | 123        |              |           |        |                 | F-NETクイック型依頼     |   |       |  |
| 42                    |        | 4    | 2024/06/02     |             | 1               | 補助 社長 2    |              | 橫島 社長 2   | 最终未送待  | 240717800434734 | 2024/07/30 16:00 |   | ▶ 承認  |  |
| マイベージ                 | ~      |      | i 2024/08/02 - |             | 123             |            |              |           | 最終来認時  | F-NETクイック型依頼    | 2024/07/30 16:00 |   |       |  |
| こんさい                  |        | 5    |                |             | 1               | 福島 社長 2    |              | 編局 社長 2   |        | 240717800434804 |                  |   | [→ 承認 |  |

承認期間

国籍者 ステータス
 取引サービス
 取引サービス
 取引サービス
 取引番号

· 勝島 社長 2 眉純季認待

福島 社長 2 最终承認待

福島 社長 2 最终承認待

編集 計長 2 羅修乐説符

很込依赖

定额自動振込登録

240717800438003

F-NETクイック型依頼

承認一覧検索画面は、依頼者が作成した未承認 の取引に対する承認または差戻を行う際に起点と なる画面です。

1 メニュー> <u>承認</u>を選択します。

承認対象データが表示されます。

- 2 検索条件を変更したい場合、画面右上の 開閉ボタンを押下することで、検索条件の 指定が可能となります。
- 3 任意に検索条件を変更の上、「検索」を 押下してください。
- 4 承認者が承認すべき取引について、「詳細」を 押下すると、関連する承認画面に遷移します。

| ▶ 福島            | 쉥   | そうし おうしん おうしん おうしん あんしん あんしん あんしん しんしん しんしん しんしん しんしん し | <b>辰込</b> (                | 衣頼受付           | t                   |             | ふくぎんテスト | 安事株式会社(200000048256)<br>福島 社長 様 | ● ヘルプ     | -8 ログアウト |
|-----------------|-----|---------------------------------------------------------|----------------------------|----------------|---------------------|-------------|---------|---------------------------------|-----------|----------|
| ホーム             |     | EDI情報/顧客コード*                                            | () 選択なし                    |                | <br>○ 厳客⊐ - ド12     |             | X       |                                 |           |          |
| 残高・入出金明練開会      | ~   | 消费                                                      |                            |                |                     |             |         |                                 |           |          |
| 继送·继赫           | ~   | コメント                                                    |                            |                |                     |             |         |                                 |           |          |
| 総合版込            | ~   |                                                         |                            |                |                     |             |         |                                 |           | h        |
| 給与賞与振込          | ~   | 手数料仿報                                                   | EM                         |                |                     |             |         |                                 |           | ^        |
| 口座振精            | ~   | 手数料负担先*                                                 | <ul> <li>● 依頼人告</li> </ul> | 日 〇 受取人負担 〇 受取 | 人負担(相定期)            |             |         |                                 |           |          |
| 出金申請            | ~   | 手放料引落口座情報*                                              | 110                        | 普通 - 10        | 16129 Q             |             |         | 手数料引落口座名義人名(カナ)                 | フクギンテストショ | ウジ       |
| F-NET代金回収-クイック雪 | ! ~ |                                                         |                            |                |                     |             |         |                                 |           |          |
| F-NET代金回収・ワイド型  | ~   | 信赖人負担<br>手数料金額(和抜き)                                     |                            | 0円             | 信頼人負担<br>手数料金額(和込み) | 0円          |         | (適用税率10%)                       |           |          |
| 税金·各種料金払込       | ~   | 受取人負担<br>手款料金勒(积抜き)                                     |                            | 0円             | 受取人負担<br>手数料金額(和込み) | 0円          |         | (適用税率10%)                       |           |          |
| 取引一覧            |     | 受取人受取金額                                                 | 1                          | 11円            | 依赖人支払金額             | 111円        |         |                                 |           |          |
| 承認              |     | 承認者情報                                                   |                            |                |                     |             |         |                                 |           | ^        |
| 管理              | ~   | 依納有                                                     | 福島 社長                      | 2              | 作成资 申請日時: 2025/     | 02/03 14:09 |         |                                 |           |          |
| マイページ           | ~   | 最終水認者                                                   | 福島 社長                      | 2              | 未承認                 |             |         |                                 |           |          |
| でんさい            |     | 承認時間                                                    | 2024/08/01                 | 23:50          |                     |             |         |                                 |           |          |
|                 |     | 承認依頼メッセージ                                               |                            |                |                     |             |         |                                 | 5         |          |
|                 |     |                                                         |                            |                |                     |             |         |                                 | 2         |          |
|                 |     | 戻る                                                      |                            |                |                     |             |         | 着灰                              | *2        | PDF出力    |

5 遷移先画面(左記例では振込依頼)に おいて内容確認の上、「差戻」または「承認」 を押下します。

| ! | 振込・振替、定額自動振込の承認は<br>トランザクション認証が必要となります。                |                         |  |  |  |  |  |  |
|---|--------------------------------------------------------|-------------------------|--|--|--|--|--|--|
|   | 「端末認証」の操作手順<br>「アプリ認証」の操作手順                            | <u>130 ページ</u><br>別冊    |  |  |  |  |  |  |
|   | スマホアプリを用いたトランザク<br>「操作マニュアル(認証編)」の<br>ランザクション認証」を参照くださ | ション認証は<br>D「第5章ト<br>さい。 |  |  |  |  |  |  |

ふくぎんテスト商事株式会社(200000048256) 福島 社長 様 
● ヘルプ 日 ログアウト

水泛用限

2024/07/18 17:00

2024/08/01 23:50

2024/07/31 23:50

3

クリア

備考 4

**[→** 承認

[→承認

[→ 承認

2

承認

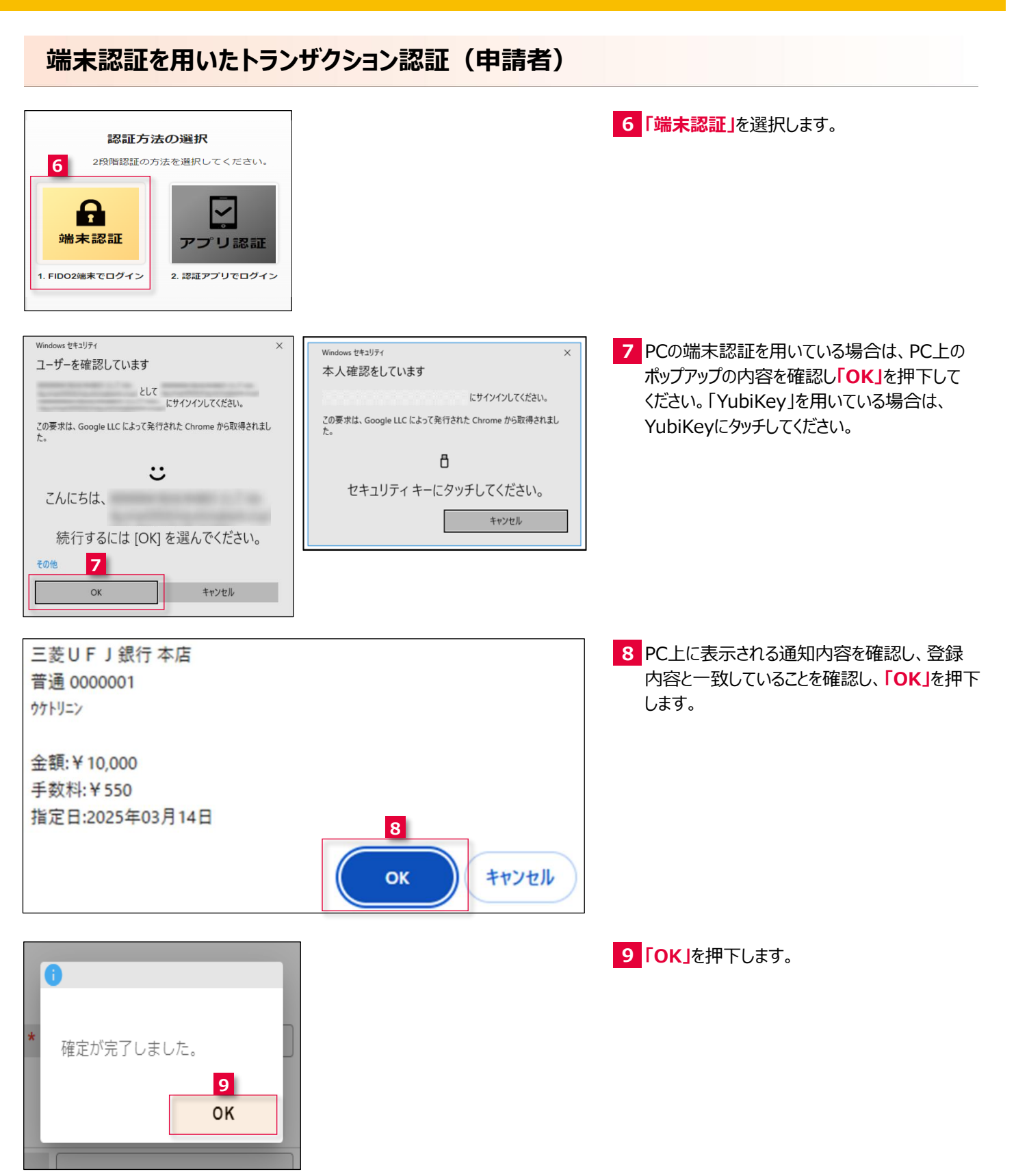